## **Reference Manual**

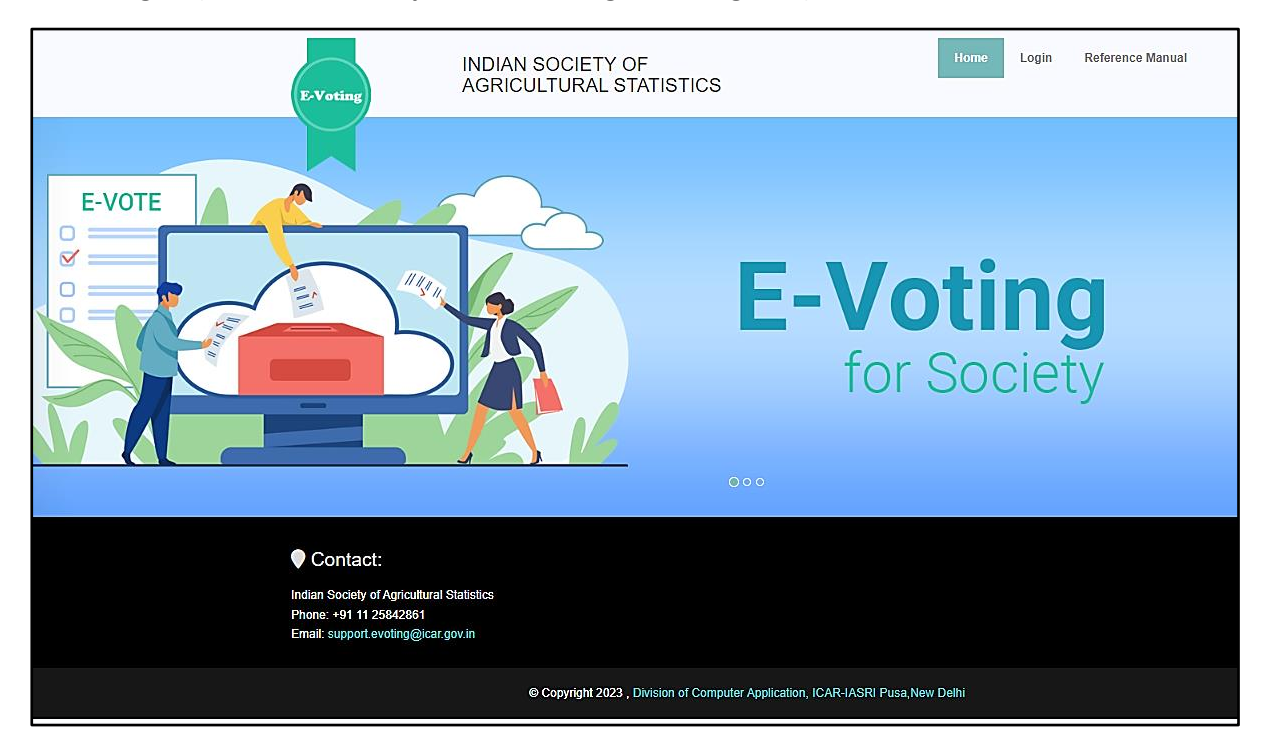

Home Page – (Website URL: https://isas-evoting.krishimegh.in/)

i. Click on "login" link on home page to login into the e-Voting system of ISAS

## Login Page

| E-Voting INDIA                                                                                                    | N SOCIETY OF<br>CULTURAL STATISTICS                                                                                     | Home  | Login | Reference Manual |
|----------------------------------------------------------------------------------------------------|----------------------------------------------------------------------------------------------------|-------|-------|------------------|
|                                                                                                    | Final Address   Deservoir   Password   Password   Password   Control Carlot Address   Password   Control Carlot Address |       |       |                  |
| Contact:<br>Indian Society of Agricultural Statistics<br>Phone: +91 11 25842861<br>Email: support evoting@icar.gov.in |                                                                                                    |       |       |                  |
|                                                                                                    | © Copyright 2023 , Division of Computer Application, ICAR-IASRI Pusa, New                                               | Delhi |       |                  |

- i. Enter registered Email-id in ISAS in the login.
- ii. For the first time login, use your registered email-ID as password.
- iii. Type the Captcha provide in the given image.
- iv. Click on "Login" button to log into the e-Voting system of ISAS.

## **Accept Nomination**

## To accept nomination

- I. Select position
- II. Select proposer name
- III. Check Details in the "Acceptance of Nomination" form
- IV. Upload your Photo by clicking on "upload Profile Photo"
- V. Upload your Biodata by clicking on "Choose file"
- VI. Click on the "Submit" button
- VII. Your Nomination will go to returning officer for approval.

| 😤 E-Voting ISAS                       |                                   | Sanjeev ~ | Login : Wed, 06 Dec 2023, 14:44:55<br>(Your last login : Wed, 06 Dec 2023, 14:41:31) |
|---------------------------------------|-----------------------------------|-----------|--------------------------------------------------------------------------------------|
| Welcome,<br>Sanjeev                   |                                   |           |                                                                                      |
| GENERAL                               |                                   |           |                                                                                      |
| of Home 🗸                             |                                   |           |                                                                                      |
| Election Schedule                     | Executive Committee Election 2024 |           |                                                                                      |
| Propose Nomination                    | ACCEPTANCE OF NOMINATION          |           |                                                                                      |
| Seconding Nomination                  | Position Office                   |           |                                                                                      |
| <ul> <li>Accept Nomination</li> </ul> | Executive President               |           |                                                                                      |
| 🕼 Withdraw Nomination                 | -Please Select-                   |           |                                                                                      |
| View Voters List                      | Keshav Kant                       |           |                                                                                      |
| 🗄 Cast Your Vote                      |                                   |           |                                                                                      |
| 👌 Eligible Nomination List            |                                   |           |                                                                                      |
| 🗄 Final Contestant List               |                                   |           |                                                                                      |
| List of Unanimous Selected Candidates |                                   |           |                                                                                      |
| 🗄 Final Election Result               |                                   |           |                                                                                      |
| €Logout                               |                                   |           |                                                                                      |

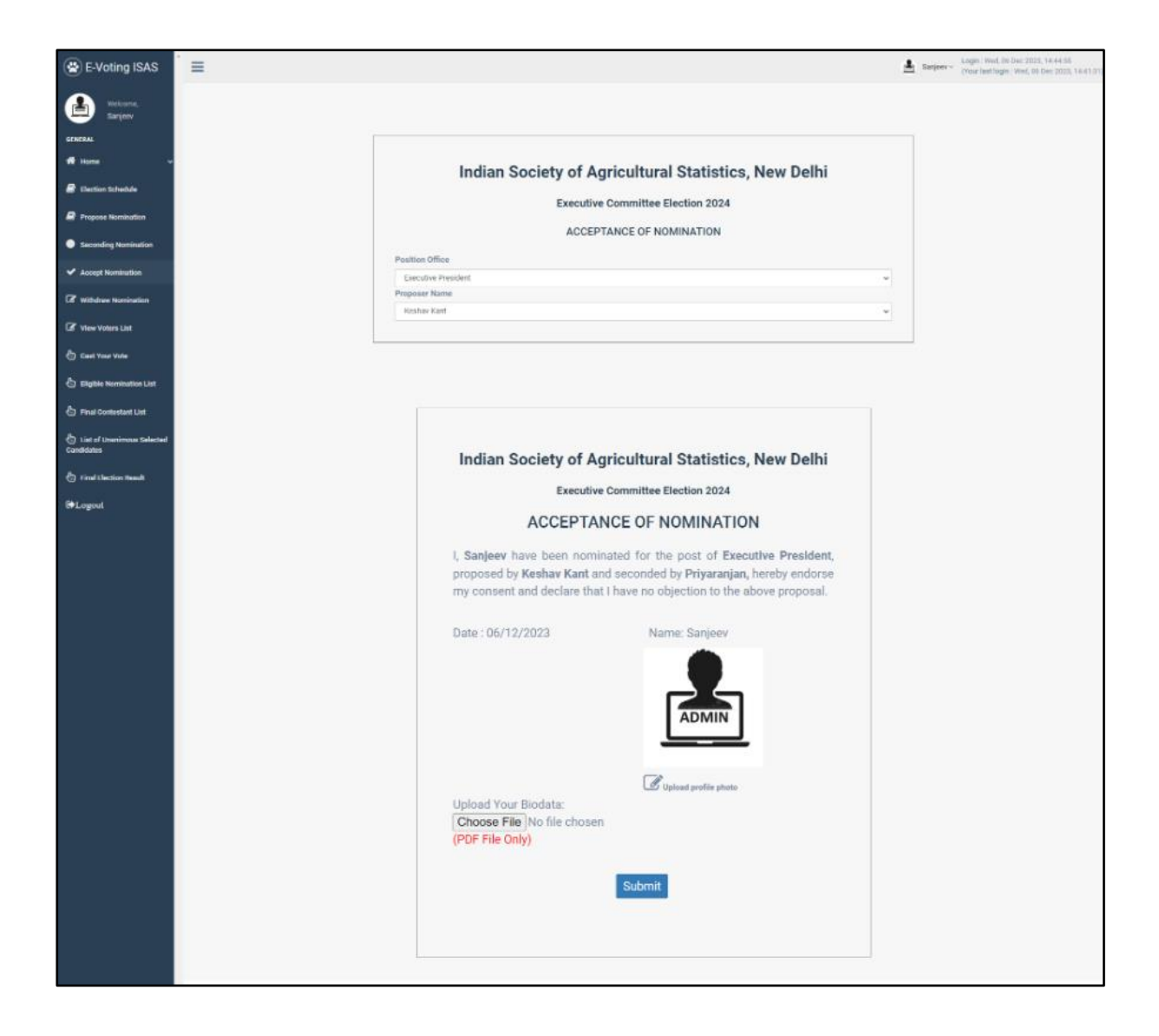